## モバイルルーター接続マニュアル

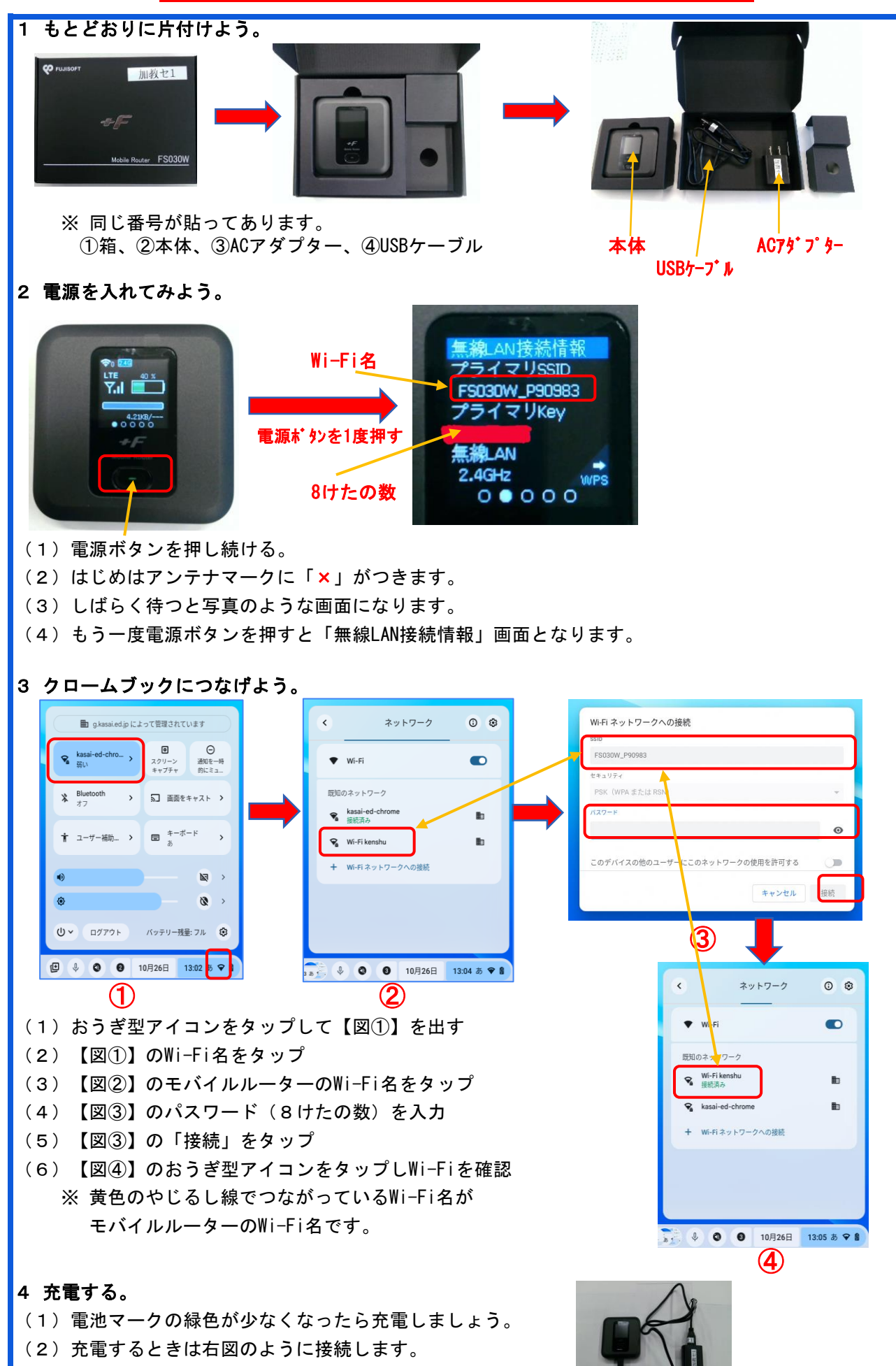

(60%以上のときは充電しないようにしましょう。)